YOKOGAWA Electric Corporation

# Personal Computer Link Ethernet Driver

| 1 | System Configuration             | 3  |
|---|----------------------------------|----|
| 2 | Selection of External Device     | 6  |
| 3 | Example of Communication Setting | 7  |
| 4 | Setup Items                      |    |
| 5 | Supported Device                 | 43 |
| 6 | Device Code and Address Code     |    |
| 7 | Error Messages                   | 52 |

#### Introduction

This manual describes how to connect the Display and the External Device (target PLC).

In this manual, the connection procedure will be described by following the below sections:

| 1 | System Configuration<br>This section shows the types of External<br>Device which can be connected and SIO<br>type.                                                     | "1 System Configuration" (page 3)                |
|---|----------------------------------------------------------------------------------------------------|--------------------------------------------------|
|   |                                                                                                    |                                                  |
| 2 | Selection of External Device<br>Select a model (series) of the External<br>Device to be connected and connection<br>method.                                            | "2 Selection of External Device" (page 6)        |
|   |                                                                                                    |                                                  |
| 3 | Example of Communication Settings<br>This section shows setting examples for<br>communicating between the Display and<br>the External Device.                          | "3 Example of Communication Setting"<br>(page 7) |
|   |                                                                                                    |                                                  |
| 4 | Setup Items<br>This section describes communication<br>setup items on the Display.<br>Set communication settings of the Display<br>with GP-Pro Ex or in off-line mode. | <sup>ক্লে</sup> "4 Setup Items" (page 39)        |
|   |                                                                                                    |                                                  |
|   | Operation                                                                                                    |                                                  |

# 1 System Configuration

The system configuration in the case when the External Device of YOKOGAWA Electric Corp. and the Display are connected is shown.

| Series  | CPU                                                                                                    | Link I/F                                                                                                    | Port No. | SIO Type          | Data Code<br>Settings | Setting Example                |
|---------|----------------------------------------------------------------------------------------------------|----------------------------------------------------------------------------------------------------|----------|-------------------|-----------------------|--------------------------------|
|         | F3SP21-0N<br>F3SP25-2N<br>F3SP28-3N<br>F3SP35-5N<br>F3SP38-6N<br>F3SP58-6H<br>F3SP28-3S<br>F3SP38-6S<br>F3SP53-4S<br>F3SP53-4S<br>F3SP58-6S<br>F3SP59-7S | F3LE01-5T <sup>*1</sup>                                                                                                    | 12289    | Ethernet<br>(UDP) | Binary <sup>*2</sup>  | Setting Example 1<br>(page 7)  |
|         |                                                                                                    |                                                                                                    |          |                   | ASCII <sup>*3</sup>   | Setting Example 2<br>(page 9)  |
|         |                                                                                                    |                                                                                                    |          | Ethernet<br>(TCP) | Binary <sup>*2</sup>  | Setting Example 5 (page 15)    |
|         |                                                                                                    |                                                                                                    |          |                   | ASCII <sup>*3</sup>   | Setting Example 6<br>(page 17) |
|         |                                                                                                    | F3SP21-00N<br>F3SP25-2N<br>F3SP25-2N<br>F3SP28-3N<br>F3SP38-6N<br>F3SP53-4H<br>F3SP58-6H<br>F3SP28-3S<br>F3SP38-6S<br>F3SP53-4S<br>F3SP53-4S<br>F3SP59-7S<br>F3LE11-0T <sup>*1</sup> | 12289    | Ethernet<br>(UDP) | Binary <sup>*2</sup>  | Setting Example 1<br>(page 7)  |
| FA M2   |                                                                                                    |                                                                                                    |          |                   | ASCII <sup>*3</sup>   | Setting Example 2<br>(page 9)  |
| I'A-WI3 |                                                                                                    |                                                                                                    |          | Ethernet<br>(TCP) | Binary <sup>*2</sup>  | Setting Example 5 (page 15)    |
|         |                                                                                                    |                                                                                                    |          |                   | ASCII <sup>*3</sup>   | Setting Example 6<br>(page 17) |
|         |                                                                                                    |                                                                                                    | 12291    | Ethernet          | Binary <sup>*3</sup>  | Setting Example 3<br>(page 11) |
|         |                                                                                                    |                                                                                                    |          | (UDP)             | ASCII <sup>*2</sup>   | Setting Example 4<br>(page 13) |
|         |                                                                                                    |                                                                                                    |          | Ethernet<br>(TCP) | Binary <sup>*3</sup>  | Setting Example 7<br>(page 19) |
|         |                                                                                                    |                                                                                                    |          |                   | ASCII <sup>*2</sup>   | Setting Example 8<br>(page 21) |

continued to next page

| Series | CPU                                             | Link I/F                    | Port No. | SIO Type          | Data Code<br>Settings | Setting Example                 |                                 |
|--------|-------------------------------------------------|-----------------------------|----------|-------------------|-----------------------|---------------------------------|---------------------------------|
| FA-M3  | F3SP66-4S Ethernet I/F on<br>F3SP67-6S CPU Unit |                             | 12289    | Ethernet<br>(UDP) | Binary <sup>*2</sup>  | Setting Example 9<br>(page 23)  |                                 |
|        |                                                 |                             |          |                   | ASCII <sup>*3</sup>   | Setting Example<br>10 (page 25) |                                 |
|        |                                                 |                             |          | Ethernet          | Binary <sup>*2</sup>  | Setting Example<br>11 (page 27) |                                 |
|        |                                                 | Ethernet I/F on<br>CPU Unit |          | (TCP)             | ASCII <sup>*3</sup>   | Setting Example<br>12 (page 29) |                                 |
|        |                                                 |                             | 12291    | Ethernet          | Binary <sup>*3</sup>  | Setting Example<br>13 (page 31) |                                 |
|        |                                                 |                             |          | (UDP)             | (UDP)                 | ASCII <sup>*2</sup>             | Setting Example<br>14 (page 33) |
|        |                                                 |                             |          | Ethernet          | Binary <sup>*3</sup>  | Setting Example<br>15 (page 35) |                                 |
|        |                                                 |                             |          | (TCP)             | ASCII <sup>*2</sup>   | Setting Example<br>16 (page 37) |                                 |

\*1 In TCP connection, you can connect max 8 units of the External Device to 1 display unit.

\*2 Set the data code setting to ON.

\*3 Set the data code setting to OFF.

## Connection Configuration

## 1:1 Connection

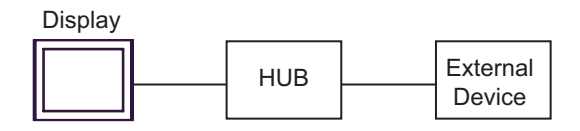

#### 1:n Connection

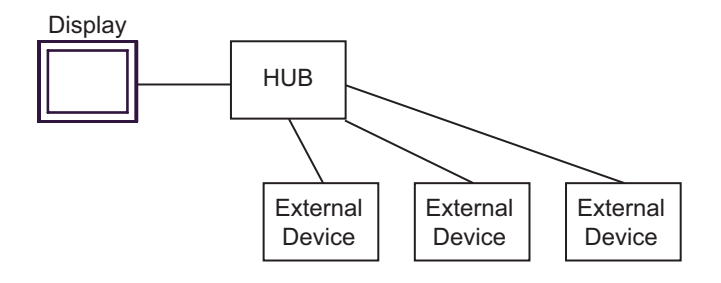

#### n:1 Connection

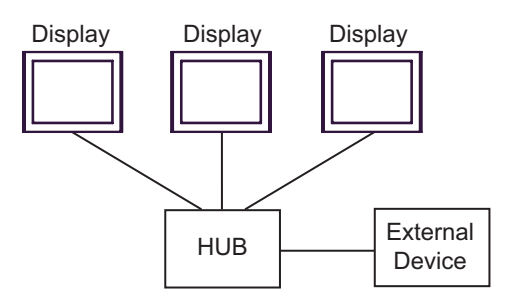

#### n:m Connection

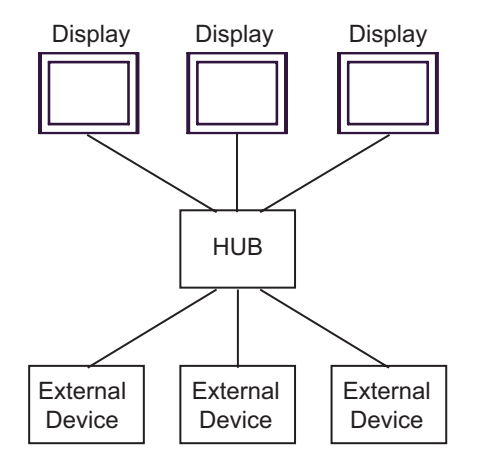

# 2 Selection of External Device

Select the External Device to be connected to the Display.

| 💰 New Project File 🛛 🔀 |                                                        |  |  |  |
|------------------------|--------------------------------------------------------|--|--|--|
| Device/PL              | C                                                      |  |  |  |
| Maker                  | Maker YOKOGAWA Electric Corporation                    |  |  |  |
| Driver                 | Personal Computer Link Ethernet                        |  |  |  |
| 🗖 Use S                | Use System Area Refer to the manual of this Device/PLC |  |  |  |
| Connection Method      |                                                        |  |  |  |
| Port Ethernet (UDP)    |                                                        |  |  |  |
|                        |                                                        |  |  |  |
|                        | Go to Device/PLC Manual                                |  |  |  |
| Back                   | Communication Detail Settings New Screen               |  |  |  |

| Setup Items     | Setup Description                                                                                                    |  |  |
|-----------------|----------------------------------------------------------------------------------------------------|--|--|
| Maker           | Select the maker of the External Device to be connected. Select "YOKOGAWA Electric Corporation".                                                                                                    |  |  |
| Driver          | Select a model (series) of the External Device to be connected and connection method.<br>Select "Personal Computer Link Ethernet".<br>Check the External Device which can be connected in "Personal Computer Link Ethernet"<br>in system configuration.<br>Image 3) |  |  |
|                 | Check this option to synchronize the system data area of the Display and the device (memory) of the External Device. When they are synchronized, you can use the ladder program of the External Device to switch the display or to display a window on the Display. |  |  |
| Use System Area | Cf. GP-Pro EX Reference Manual "Appendix 1.4 LS Area (Direct Access Method)"                                                                                                    |  |  |
|                 | This can also be set in GP-Pro EX or in the Display's off-line mode.                                                                                                    |  |  |
|                 | Cf. GP-Pro EX Reference Manual "5.17.6 [System Settings] Setting Guide,<br>[Display Unit] Settings Guide, System Area Settings"                                                                                                    |  |  |
|                 | Cf. Maintenance/Troubleshooting Manual "2.15.1 Settings common to all<br>Display models, [Main Unit Settings] Settings Guide, System Area Settings"                                                                                                    |  |  |
| Port            | Select the Display port to be connected to the External Device.                                                                                                    |  |  |

# 3 Example of Communication Setting

Examples of communication settings of the Display and the External Device, recommended by Pro-face, are shown.

When you use the FA-M3 Series, use GP-Pro EX and the ladder software to set as below.

## 3.1 Setting Example 1

#### Settings of GP-Pro EX

Communication Settings

To display the setting screen, select [Device/PLC Settings] from [System setting window] in workspace.

| Device/PLC 1                                                                                           |                                                            |  |  |
|----------------------------------------------------------------------------------------------------|------------------------------------------------------------|--|--|
| Summary                                                                                                | Change Device/PLC                                          |  |  |
| Maker YOKOGAWA Electric Corporation                                                                    | Series Personal Computer Link Ethernet Port Ethernet (UDP) |  |  |
| Text Data Mode 1 <u>Change</u>                                                                         |                                                            |  |  |
| Communication Settings                                                                                 |                                                            |  |  |
| Port No. 1024                                                                                          |                                                            |  |  |
| Timeout 3 📑 (sec)                                                                                      |                                                            |  |  |
| Retry 2                                                                                                |                                                            |  |  |
| Wait To Send 🛛 📑 (ms)                                                                                  | Default                                                    |  |  |
| Device-Specific Settings                                                                               |                                                            |  |  |
| Allowable No. of Device/PLCs 32 Unit(s)                                                                |                                                            |  |  |
| No. Device Name     Settings     1 PLC1     Data Code=Binary.IP Address=000.000.000.000 Port No.=12289 |                                                            |  |  |
|                                                                                                    |                                                            |  |  |

#### Device Setting

To display the setting screen, click III ([Setting]) of External Device you want to set from [Device-Specific Settings] of [Device/PLC Settings].

When you connect multiple External Device, click if from [Device-Specific Settings] of [Device/PLC Settings] to add another External Device.

| 💰 Individual D | evice Settings 🛛 🗙 |
|----------------|--------------------|
| PLC1           |                    |
| IP Address     | 0. 0. 0. 0         |
| Port No.       | 12289 🛨            |
| Data Code      | Binary             |
|                | O Ascii            |
|                | Default            |
|                | OK (D) Cancel      |

- Check with a network administrator about IP address. Do not set the duplicate IP address.
- Set IP address on the External Device for IP address in Device-specific settings.
- You need to set IP address on the Display in the off-line mode of the Display.

Use the switches on the side of Ethernet module for setting the External Device.

#### ♦ IP Address Setting Switch

Use 8 Hex rotary switches for setting.

| Setup Items                      | Setup Description |
|----------------------------------|-------------------|
| IP Address Setting Rotary Switch | Option            |

♦ Port No.

| Setup Items | Setup Description |
|-------------|-------------------|
| Port No.    | 12289             |

#### Condition Setting Switch

| DIP Switch        | Settings | Setup Description |
|-------------------|----------|-------------------|
| SW1               | ON       | Binary            |
| SW2               | OFF      | Not protect       |
| SW3               |          | (Reserved)        |
| SW4               |          | (Reserved)        |
| SW5               |          | (Reserved)        |
| SW6               |          | (Reserved)        |
| SW7 <sup>*1</sup> | OFF      | Close             |
| SW8               | OFF      | Normal            |

\*1 SW7 is available to set in F3LE01-5T only.

#### Notes

• Check with a network administrator about IP address. Do not set the duplicate IP address.

## 3.2 Setting Example 2

- Settings of GP-Pro EX
- Communication Settings

To display the setting screen, select [Device/PLC Settings] from [System setting window] in workspace.

| Device/PLC 1                            |                                                                       |  |  |  |
|-----------------------------------------|-----------------------------------------------------------------------|--|--|--|
| Summary                                 | Change Device/PLC                                                     |  |  |  |
| Maker YOKOGAWA Electric Corporation     | Series Personal Computer Link Ethernet Port Ethernet (UDP)            |  |  |  |
| Text Data Mode 1 <u>Change</u>          |                                                                       |  |  |  |
| Communication Settings                  |                                                                       |  |  |  |
| Port No. 1024                           |                                                                       |  |  |  |
| Timeout 3 📑 (sec)                       |                                                                       |  |  |  |
| Retry 2                                 |                                                                       |  |  |  |
| Wait To Send 0 👘 (ms)                   | Default                                                               |  |  |  |
| Device-Specific Settings                |                                                                       |  |  |  |
| Allowable No. of Device/PLCs 32 Unit(s) |                                                                       |  |  |  |
| No. Device Name                         | Settings<br>Data Code=Ascii,JP Address=000.000.000.000,Port No.=12289 |  |  |  |

#### Device Setting

To display the setting screen, click I ([Setting]) of External Device you want to set from [Device-Specific Settings] of [Device/PLC Settings].

When you connect multiple External Device, click if from [Device-Specific Settings] of [Device/PLC Settings] to add another External Device.

| 💣 Individual D | evice Settings  |    |         |   | × |
|----------------|-----------------|----|---------|---|---|
| PLC1           |                 |    |         |   |   |
| IP Address     | 0.              | 0. | 0.      | 0 | 1 |
| Port No.       | 12289           | *  |         |   |   |
| Data Code      | 🔿 Binary        |    |         |   |   |
|                | Ascii           |    |         |   |   |
|                |                 |    | Default |   |   |
|                | OK ( <u>0</u> ) |    | Cancel  |   |   |

- Check with a network administrator about IP address. Do not set the duplicate IP address.
- Set IP address on the External Device for IP address in Device-specific settings.
- You need to set IP address on the Display in the off-line mode of the Display.

Use the switches on the side of Ethernet module for setting the External Device.

#### ♦ IP Address Setting Switch

Use 8 Hex rotary switches for setting.

| Setup Items                      | Setup Description |
|----------------------------------|-------------------|
| IP Address Setting Rotary Switch | Option            |

♦ Port No.

| Setup Items | Setup Description |
|-------------|-------------------|
| Port No.    | 12289             |

#### Condition Setting Switch

| DIP Switch        | Settings | Setup Description |
|-------------------|----------|-------------------|
| SW1               | OFF      | ASCII             |
| SW2               | OFF      | Not protect       |
| SW3               |          | (Reserved)        |
| SW4               |          | (Reserved)        |
| SW5               |          | (Reserved)        |
| SW6               |          | (Reserved)        |
| SW7 <sup>*1</sup> | OFF      | Close             |
| SW8               | OFF      | Normal            |

\*1 SW7 is available to set in F3LE01-5T only.

#### Notes

• Check with a network administrator about IP address. Do not set the duplicate IP address.

## 3.3 Setting Example 3

- Settings of GP-Pro EX
- Communication Settings

To display the setting screen, select [Device/PLC Settings] from [System setting window] in workspace.

| Device/PLC 1                                    |                                                                     |
|-------------------------------------------------|---------------------------------------------------------------------|
| Summary                                         | Change Device/PLC                                                   |
| Maker YOKOGAWA Electric Corporation             | Series Personal Computer Link Ethernet Port Ethernet (UDP)          |
| Text Data Mode 1 <u>Change</u>                  |                                                                     |
| Communication Settings                          |                                                                     |
| Port No. 1024                                   |                                                                     |
| Timeout 3 📑 (sec)                               |                                                                     |
| Retry 2                                         |                                                                     |
| Wait To Send 🛛 🕂 (ms)                           | Default                                                             |
| Device-Specific Settings                        |                                                                     |
| Allowable No. of Device/PLCs 32 Unit(s) 📷       |                                                                     |
| No. Device Name                                 | Settings Data Code=Binary IP Address=000.000.000.000 Port No =12291 |
| <b>10</b> · · · · · · · · · · · · · · · · · · · |                                                                     |

#### Device Setting

To display the setting screen, click I ([Setting]) of External Device you want to set from [Device-Specific Settings] of [Device/PLC Settings].

When you connect multiple External Device, click if from [Device-Specific Settings] of [Device/PLC Settings] to add another External Device.

| 💣 Individual D | evice Settings  |    |         |   | × |
|----------------|-----------------|----|---------|---|---|
| PLC1           |                 |    |         |   |   |
| IP Address     | 0.              | 0. | 0.      | 0 | 1 |
| Port No.       | 12291           | ÷  |         |   |   |
| Data Code      | Binary          |    |         |   |   |
|                | 🔿 Ascii         |    |         |   |   |
|                |                 |    | Default |   |   |
|                | OK ( <u>D</u> ) |    | Cancel  |   |   |

- Check with a network administrator about IP address. Do not set the duplicate IP address.
- Set IP address on the External Device for IP address in Device-specific settings.
- You need to set IP address on the Display in the off-line mode of the Display.

Use the switches on the side of Ethernet module for setting the External Device.

#### ♦ IP Address Setting Switch

Use 8 Hex rotary switches for setting.

| Setup Items                      | Setup Description |
|----------------------------------|-------------------|
| IP Address Setting Rotary Switch | Option            |

♦ Port No.

| Setup Items | Setup Description |
|-------------|-------------------|
| Port No.    | 12291             |

#### Condition Setting Switch

| DIP Switch | Settings | Setup Description |
|------------|----------|-------------------|
| SW1        | OFF      | Binary            |
| SW2        | OFF      | Not protect       |
| SW3        |          | (Reserved)        |
| SW4        |          | (Reserved)        |
| SW5        |          | (Reserved)        |
| SW6        |          | (Reserved)        |
| SW7        | OFF      | Close             |
| SW8        | OFF      | Normal            |

Notes

• Check with a network administrator about IP address. Do not set the duplicate IP address.

## 3.4 Setting Example 4

- Settings of GP-Pro EX
- Communication Settings

To display the setting screen, select [Device/PLC Settings] from [System setting window] in workspace.

| Device/PLC 1                            |                                                                   |
|-----------------------------------------|-------------------------------------------------------------------|
| Summary                                 | Change Device/PLC                                                 |
| Maker YOKOGAWA Electric Corporation     | Series Personal Computer Link Ethernet Port Ethernet (UDP)        |
| Text Data Mode 1 Change                 |                                                                   |
| Communication Settings                  |                                                                   |
| Port No. 1024                           |                                                                   |
| Timeout 3 👘 (sec)                       |                                                                   |
| Retry 2                                 |                                                                   |
| Wait To Send 🛛 🕂 (ms)                   | Default                                                           |
| Device-Specific Settings                |                                                                   |
| Allowable No. of Device/PLCs 32 Unit(s) |                                                                   |
| No. Device Name S                       | ietings Data Code=Ascii,JP Address=000.000.000.000,Port No.=12291 |

#### Device Setting

To display the setting screen, click I ([Setting]) of External Device you want to set from [Device-Specific Settings] of [Device/PLC Settings].

When you connect multiple External Device, click if from [Device-Specific Settings] of [Device/PLC Settings] to add another External Device.

| 💰 Individual De | evice Settings |    |         |   | × |
|-----------------|----------------|----|---------|---|---|
| PLC1            |                |    |         |   |   |
| IP Address      | 0.             | 0. | 0.      | 0 |   |
| Port No.        | 12291          | ÷  |         |   |   |
| Data Code       | 🔿 Binary       |    |         |   |   |
|                 | Ascii          |    |         |   |   |
|                 |                |    | Default |   |   |
|                 | OK ( <u>0)</u> |    | Cancel  | _ |   |

- Check with a network administrator about IP address. Do not set the duplicate IP address.
- Set IP address on the External Device for IP address in Device-specific settings.
- You need to set IP address on the Display in the off-line mode of the Display.

Use the switches on the side of Ethernet module for setting the External Device.

#### ♦ IP Address Setting Switch

Use 8 Hex rotary switches for setting.

| Setup Items                      | Setup Description |
|----------------------------------|-------------------|
| IP Address Setting Rotary Switch | Option            |

♦ Port No.

| Setup Items | Setup Description |
|-------------|-------------------|
| Port No.    | 12291             |

#### Condition Setting Switch

| DIP Switch | Settings | Setup Description |
|------------|----------|-------------------|
| SW1        | ON       | ASCII             |
| SW2        | OFF      | Not protect       |
| SW3        |          | (Reserved)        |
| SW4        |          | (Reserved)        |
| SW5        |          | (Reserved)        |
| SW6        |          | (Reserved)        |
| SW7        | OFF      | Close             |
| SW8        | OFF      | Normal            |

Notes

• Check with a network administrator about IP address. Do not set the duplicate IP address.

## 3.5 Setting Example 5

- Settings of GP-Pro EX
- Communication Settings

To display the setting screen, select [Device/PLC Settings] from [System setting window] in workspace.

| Device/PLC 1                                                                                   |  |
|------------------------------------------------------------------------------------------------|--|
| Summary Change Device/PLC                                                                      |  |
| Maker YOKOGAWA Electric Corporation Series Personal Computer Link Ethernet Port Ethernet (TCP) |  |
| Text Data Mode 1 Change                                                                        |  |
| Communication Settings                                                                         |  |
| Port No. 1024 🚔 🗖 Auto                                                                         |  |
| Timeout 3 (sec)                                                                                |  |
| Retry 0                                                                                        |  |
| Wait To Send 0 (ms) Default                                                                    |  |
| Device-Specific Settings                                                                       |  |
| Allowable No. of Device/PLCs 16 Unit(s)                                                        |  |
| No. Device Name Settings           V         1         PLC1         PLC1                       |  |
|                                                                                                |  |

#### Device Setting

To display the setting screen, click I ([Setting]) of External Device you want to set from [Device-Specific Settings] of [Device/PLC Settings].

When you connect multiple External Device, click if from [Device-Specific Settings] of [Device/PLC Settings] to add another External Device.

| 💰 Individual D | evice Settings | ×       |
|----------------|----------------|---------|
| PLC1           |                |         |
| IP Address     | 0. 0           | I. O. O |
| Port No.       | 12289          |         |
| Data Code      | Binary         |         |
|                | 🔿 Ascii        |         |
|                |                | Default |
|                | OK ( <u>0)</u> | Cancel  |

- Check with a network administrator about IP address. Do not set the duplicate IP address.
- Set IP address on the External Device for IP address in Device-specific settings.
- You need to set IP address on the Display in the off-line mode of the Display.

Use the switches on the side of Ethernet module for setting the External Device.

#### ♦ IP Address Setting Switch

Use 8 Hex rotary switches for setting.

| Setup Items                      | Setup Description |
|----------------------------------|-------------------|
| IP Address Setting Rotary Switch | Option            |

♦ Port No.

| Setup Items | Setup Description |
|-------------|-------------------|
| Port No.    | 12289             |

#### Condition Setting Switch

| DIP Switch        | Settings | Setup Description |
|-------------------|----------|-------------------|
| SW1               | ON       | Binary            |
| SW2               | OFF      | Not protect       |
| SW3               |          | (Reserved)        |
| SW4               |          | (Reserved)        |
| SW5               |          | (Reserved)        |
| SW6               |          | (Reserved)        |
| SW7 <sup>*1</sup> | OFF      | Close             |
| SW8               | OFF      | Normal            |

\*1 SW7 is available to set in F3LE01-5T only.

#### Notes

• Check with a network administrator about IP address. Do not set the duplicate IP address.

## 3.6 Setting Example 6

- Settings of GP-Pro EX
- Communication Settings

To display the setting screen, select [Device/PLC Settings] from [System setting window] in workspace.

| Device/PLC 1                                                                                                    |
|----------------------------------------------------------------------------------------------------|
| Summary Change Device/PLC                                                                                                    |
| Maker YOKOGAWA Electric Corporation Series Personal Computer Link Ethernet Port Ethernet (TCP)                                           |
| Text Data Mode 1 Change                                                                                                    |
| Communication Settings                                                                                                    |
| Port No. 1024 📑 🗖 Auto                                                                                                    |
| Timeout 3 🗮 (sec)                                                                                                    |
| Retry 0 🚊                                                                                                    |
| Wait To Send 0 🚔 (ms) Default                                                                                                    |
| Device-Specific Settings                                                                                                    |
| Allowable No. of Device/PLCs 16 Unit(s)                                                                                                  |
| No.         Device Name         Settings           I         PLC1         Impl Data Code=Ascij IP Address=000.000.000.000 Port No.=12289 |
|                                                                                                    |

#### Device Setting

To display the setting screen, click I ([Setting]) of External Device you want to set from [Device-Specific Settings] of [Device/PLC Settings].

When you connect multiple External Device, click if from [Device-Specific Settings] of [Device/PLC Settings] to add another External Device.

| 💰 Individual D | evice Settings            |    |         |   | × |
|----------------|---------------------------|----|---------|---|---|
| PLC1           |                           |    |         |   |   |
| IP Address     | 0.                        | 0. | 0.      | 0 | 1 |
| Port No.       | 12289                     | •  |         |   |   |
| Data Code      | C Binary                  |    |         |   |   |
|                | <ul> <li>Ascii</li> </ul> |    |         |   |   |
|                |                           |    | Default |   |   |
|                | OK ( <u>0</u> )           |    | Cancel  |   |   |

- Check with a network administrator about IP address. Do not set the duplicate IP address.
- Set IP address on the External Device for IP address in Device-specific settings.
- You need to set IP address on the Display in the off-line mode of the Display.

Use the switches on the side of Ethernet module for setting the External Device.

#### ♦ IP Address Setting Switch

Use 8 Hex rotary switches for setting.

| Setup Items                      | Setup Description |
|----------------------------------|-------------------|
| IP Address Setting Rotary Switch | Option            |

♦ Port No.

| Setup Items | Setup Description |
|-------------|-------------------|
| Port No.    | 12289             |

#### Condition Setting Switch

| DIP Switch        | Settings | Setup Description |
|-------------------|----------|-------------------|
| SW1               | OFF      | ASCII             |
| SW2               | OFF      | Not protect       |
| SW3               |          | (Reserved)        |
| SW4               |          | (Reserved)        |
| SW5               |          | (Reserved)        |
| SW6               |          | (Reserved)        |
| SW7 <sup>*1</sup> | OFF      | Close             |
| SW8               | OFF      | Normal            |

\*1 SW7 is available to set in F3LE01-5T only.

#### Notes

• Check with a network administrator about IP address. Do not set the duplicate IP address.

## 3.7 Setting Example 7

- Settings of GP-Pro EX
- Communication Settings

To display the setting screen, select [Device/PLC Settings] from [System setting window] in workspace.

| Device/PLC 1                                                                                                    |  |
|----------------------------------------------------------------------------------------------------|--|
| Summary Change Device/PLC                                                                                                    |  |
| Maker VOKOGAWA Electric Corporation Series Personal Computer Link Ethernet Port Ethernet (TCP)                                                                          |  |
| Text Data Mode 1 Change                                                                                                    |  |
| Communication Settings                                                                                                    |  |
| Port No. 1024 🚊 🗖 Auto                                                                                                    |  |
| Timeout 3 📥 (sec)                                                                                                    |  |
| Retry 0                                                                                                    |  |
| Wait To Send 0 🚊 (ms) Default                                                                                                    |  |
| Device-Specific Settings                                                                                                    |  |
| Allowable No. of Device/PLCs 16 Unit(s) 顺                                                                                                    |  |
| No. Device Name Settings           No.         Device Name         Settings           1         PLC1         Data Code=Binary.JP Address=000.000.000.000.Port No.=12291 |  |

#### Device Setting

To display the setting screen, click I ([Setting]) of External Device you want to set from [Device-Specific Settings] of [Device/PLC Settings].

When you connect multiple External Device, click if from [Device-Specific Settings] of [Device/PLC Settings] to add another External Device.

| 💰 Individual D | evice Settings  |    |         |   | × |
|----------------|-----------------|----|---------|---|---|
| PLC1           |                 |    |         |   |   |
| IP Address     | 0.              | 0. | 0.      | 0 | 1 |
| Port No.       | 12291           | ÷  |         |   |   |
| Data Code      | Binary          |    |         |   |   |
|                | 🔿 Ascii         |    |         |   |   |
|                |                 |    | Default |   |   |
|                | OK ( <u>D</u> ) |    | Cancel  |   |   |

- Check with a network administrator about IP address. Do not set the duplicate IP address.
- Set IP address on the External Device for IP address in Device-specific settings.
- You need to set IP address on the Display in the off-line mode of the Display.

Use the switches on the side of Ethernet module for setting the External Device.

#### ♦ IP Address Setting Switch

Use 8 Hex rotary switches for setting.

| Setup Items                      | Setup Description |
|----------------------------------|-------------------|
| IP Address Setting Rotary Switch | Option            |

♦ Port No.

| Setup Items | Setup Description |
|-------------|-------------------|
| Port No.    | 12291             |

#### Condition Setting Switch

| DIP Switch | Settings | Setup Description |
|------------|----------|-------------------|
| SW1        | OFF      | Binary            |
| SW2        | OFF      | Not protect       |
| SW3        |          | (Reserved)        |
| SW4        |          | (Reserved)        |
| SW5        |          | (Reserved)        |
| SW6        |          | (Reserved)        |
| SW7        | OFF      | Close             |
| SW8        | OFF      | Normal            |

Notes

• Check with a network administrator about IP address. Do not set the duplicate IP address.

## 3.8 Setting Example 8

- Settings of GP-Pro EX
- Communication Settings

To display the setting screen, select [Device/PLC Settings] from [System setting window] in workspace.

| Device/PLC 1                                                                                                    |  |
|----------------------------------------------------------------------------------------------------|--|
| Summary Change Device/PLC                                                                                                    |  |
| Maker VOKOGAWA Electric Corporation Series Personal Computer Link Ethernet Port Ethernet (TCP)                                                                              |  |
| Text Data Mode 1 Change                                                                                                    |  |
| Communication Settings                                                                                                    |  |
| Port No. 1024 🚍 🗖 Auto                                                                                                    |  |
| Timeout 3 📑 (sec)                                                                                                    |  |
| Retry 0 🙀                                                                                                    |  |
| Wait To Send 0 🙀 (ms) Default                                                                                                    |  |
| Device-Specific Settings                                                                                                    |  |
| Allowable No. of Device/PLCs 16 Unit(s)                                                                                                    |  |
| No. Device Name Settings           No.         Device Name         Settings           1         PLC1         Image: Data Code=Ascii, IP Address=000.000.000, Port No.=12291 |  |

#### Device Setting

To display the setting screen, click I ([Setting]) of External Device you want to set from [Device-Specific Settings] of [Device/PLC Settings].

When you connect multiple External Device, click if from [Device-Specific Settings] of [Device/PLC Settings] to add another External Device.

| 💰 Individual De | evice Settings            |    |         |   | × |
|-----------------|---------------------------|----|---------|---|---|
| PLC1            |                           |    |         |   |   |
| IP Address      | 0.                        | 0. | 0.      | 0 |   |
| Port No.        | 12291                     | ÷  |         |   |   |
| Data Code       | C Binary                  |    |         |   |   |
|                 | <ul> <li>Ascii</li> </ul> |    |         |   |   |
|                 |                           |    | Default |   |   |
|                 | OK ( <u>0</u> )           |    | Cancel  |   |   |

- Check with a network administrator about IP address. Do not set the duplicate IP address.
- Set IP address on the External Device for IP address in Device-specific settings.
- You need to set IP address on the Display in the off-line mode of the Display.

Use the switches on the side of Ethernet module for setting the External Device.

#### ♦ IP Address Setting Switch

Use 8 Hex rotary switches for setting.

| Setup Items                      | Setup Description |
|----------------------------------|-------------------|
| IP Address Setting Rotary Switch | Option            |

♦ Port No.

| Setup Items | Setup Description |
|-------------|-------------------|
| Port No.    | 12291             |

#### Condition Setting Switch

| DIP Switch | Settings | Setup Description |
|------------|----------|-------------------|
| SW1        | ON       | ASCII             |
| SW2        | OFF      | Not protect       |
| SW3        |          | (Reserved)        |
| SW4        |          | (Reserved)        |
| SW5        |          | (Reserved)        |
| SW6        |          | (Reserved)        |
| SW7        | OFF      | Close             |
| SW8        | OFF      | Normal            |

Notes

• Check with a network administrator about IP address. Do not set the duplicate IP address.

## 3.9 Setting Example 9

- Settings of GP-Pro EX
- Communication Settings

To display the setting screen, select [Device/PLC Settings] from [System setting window] in workspace.

| Summary     Change Device/PLC       Maker     YOKDGAWA Electric Corporation     Series     Personal Computer Link Ethernet     Port     Ethernet (UDP)       Text Data Mode     1     Change     Communication Settings       Port No.     1024     1       Timeout     3     1       Retry     2     1 |
|----------------------------------------------------------------------------------------------------|
| Maker     YDKDGAWA Electric Corporation     Series     Personal Computer Link Ethernet     Port     Ethernet (UDP)       Text Data Mode     1     Change     Communication Settings       Port No.     1024                                                                                             |
| Text Data Mode     1     Change       Communication Settings       Port No.       1024       Timeout       3       ety       2                                                                                                    |
| Communication Settings Port No. 1024 Timeout 3 Retry 2                                                                                                    |
| Port No. 1024<br>Timeout 3<br>Retry 2<br>Retry 2                                                                                                    |
| Timeout 3 (sec)<br>Retry 2 -                                                                                                    |
| Retry 2                                                                                                    |
|                                                                                                    |
| Wait To Send 0 🚔 (ms) Default                                                                                                    |
| Device-Specific Settings                                                                                                    |
| Allowable No. of Device/PLCs 32 Unit(s) 📷                                                                                                    |
| No. Device Name Settings                                                                                                    |
| Uta Lode=Binary,IP Address=000.000.000,Port No.=12289                                                                                                    |

#### Device Setting

To display the setting screen, click I ([Setting]) of External Device you want to set from [Device-Specific Settings] of [Device/PLC Settings].

When you connect multiple External Device, click if from [Device-Specific Settings] of [Device/PLC Settings] to add another External Device.

| 💰 Individual D | evice Settings  |    |        | × |
|----------------|-----------------|----|--------|---|
| PLC1           |                 |    |        |   |
| IP Address     | 0.              | 0. | 0. 0   |   |
| Port No.       | 12289           | •  |        |   |
| Data Code      | Binary          |    |        |   |
|                | 🔿 Ascii         |    |        |   |
|                |                 | D  | efault |   |
|                | OK ( <u>0</u> ) | Ca | ncel   |   |

- Check with a network administrator about IP address. Do not set the duplicate IP address.
- Set IP address on the External Device for IP address in Device-specific settings.
- You need to set IP address on the Display in the off-line mode of the Display.

Make communication settings of the External Device with the ladder soft (Wide Field2). Please refer to the manual of the External Device for more details.

#### Procedure

- (1) Start the ladder soft.
- (2) Create a new project. Select the External Device to be used when creating the project.
- (3) Select [Open]-[CPU Properties] from the [File] menu and open the CPU property file for settings.
- (4) In the [LOAD] settings, select the settings to be loaded. Set 0 (not loaded) for the others except the following settings.
  - [LOAD] Settings

| Setup Items               | Setup Description |
|---------------------------|-------------------|
| NETWORK                   | 1                 |
| ETHERNET                  | 1                 |
| HIGHER-LEVEL LINK SERVICE | 1                 |

- (5) Make communication settings with the [Setting] tree's [NETWORK][ETHERNET][HIGHER-LEVEL LINK SERVICE].
  - [NETWORK] Settings

| Setup Items    | Setup Description |
|----------------|-------------------|
| NETWORK_SELECT | 1                 |

• [ETHERNET] Settings

| Setup Items        | Setup Description                                       |
|--------------------|---------------------------------------------------------|
| ETHER_MY_IPADDRESS | IP Address of the External Device<br>Ex: 192.168.0.3    |
| ETHER_SUBNET_MASK  | Subnet Mask of the External Device<br>Ex: 255.255.255.0 |

#### • [HIGHER-LEVEL LINK SERVICE] Settings

| Setup Items          | Setup Description |
|----------------------|-------------------|
| HILINK_PROTOCOL_A    | 1                 |
| HILINK_DATA_FORMAT_A | 1                 |

- (6) Select [Save as] from the [File] menu and save the CPU property file.
- (7) Select [Download]-[CPU Properties] from the [ONLINE] menu and download the set CPU property file to the External Device.

## 3.10 Setting Example 10

- Settings of GP-Pro EX
- Communication Settings

To display the setting screen, select [Device/PLC Settings] from [System setting window] in workspace.

| Device/PLC 1                                                                                                    |                                   |                     |
|----------------------------------------------------------------------------------------------------|-----------------------------------|---------------------|
| Summary                                                                                                    |                                   | Change Device/PLC   |
| Maker YOKOGAWA Electric Corporation Series Pers                                                                               | onal Computer Link Ethernet       | Port Ethernet (UDP) |
| Text Data Mode 1 Change                                                                                                    |                                   |                     |
| Communication Settings                                                                                                    |                                   |                     |
| Port No. 1024                                                                                                    |                                   |                     |
| Timeout 3 🔅 (sec)                                                                                                    |                                   |                     |
| Retry 2                                                                                                    |                                   |                     |
| Wait To Send 0 🛟 (ms) Default                                                                                                 |                                   |                     |
| Device-Specific Settings                                                                                                    |                                   |                     |
| Allowable No. of Device/PLCs 32 Unit(s)                                                                                       |                                   |                     |
| No. Device Name Settings           No.         Device Name         Settings           1         PLC1         Image: Data Code | =Ascii,IP Address=000.000.000.000 | 0,Port No.=12289    |

#### Device Setting

To display the setting screen, click I ([Setting]) of External Device you want to set from [Device-Specific Settings] of [Device/PLC Settings].

When you connect multiple External Device, click if from [Device-Specific Settings] of [Device/PLC Settings] to add another External Device.

| 💰 Individual De | evice Settings |    |         | > | × |
|-----------------|----------------|----|---------|---|---|
| PLC1            |                |    |         |   |   |
| IP Address      | 0.             | 0. | 0.      | 0 | 1 |
| Port No.        | 12289          | •  |         |   |   |
| Data Code       | O Binary       |    |         |   |   |
|                 | Ascii          |    |         |   |   |
|                 |                |    | Default |   |   |
|                 | OK ( <u>0)</u> |    | Cancel  |   |   |

- Check with a network administrator about IP address. Do not set the duplicate IP address.
- Set IP address on the External Device for IP address in Device-specific settings.
- You need to set IP address on the Display in the off-line mode of the Display.

Make communication settings of the External Device with the ladder soft (Wide Field2). Please refer to the manual of the External Device for more details.

#### Procedure

- (1) Start the ladder soft.
- (2) Create a new project. Select the External Device to be used when creating the project.
- (3) Select [Open]-[CPU Properties] from the [File] menu and open the CPU property file for settings.
- (4) In the [LOAD] settings, select the settings to be loaded. Set 0 (not loaded) for the others except the following settings.
  - [LOAD] Settings

| Setup Items               | Setup Description |
|---------------------------|-------------------|
| NETWORK                   | 1                 |
| ETHERNET                  | 1                 |
| HIGHER-LEVEL LINK SERVICE | 1                 |

- (5) Make communication settings with the [Setting] tree's [NETWORK][ETHERNET][HIGHER-LEVEL LINK SERVICE].
  - [NETWORK] Settings

| Setup Items    | Setup Description |
|----------------|-------------------|
| NETWORK_SELECT | 1                 |

• [ETHERNET] Settings

| Setup Items        | Setup Description                                       |
|--------------------|---------------------------------------------------------|
| ETHER_MY_IPADDRESS | IP Address of the External Device<br>Ex: 192.168.0.3    |
| ETHER_SUBNET_MASK  | Subnet Mask of the External Device<br>Ex: 255.255.255.0 |

#### • [HIGHER-LEVEL LINK SERVICE] Settings

| Setup Items          | Setup Description |
|----------------------|-------------------|
| HILINK_PROTOCOL_A    | 1                 |
| HILINK_DATA_FORMAT_A | 0                 |

- (6) Select [Save as] from the [File] menu and save the CPU property file.
- (7) Select [Download]-[CPU Properties] from the [ONLINE] menu and download the set CPU property file to the External Device.

## 3.11 Setting Example 11

- Settings of GP-Pro EX
- Communication Settings

To display the setting screen, select [Device/PLC Settings] from [System setting window] in workspace.

| Device/PLC 1                                                                                   |  |
|------------------------------------------------------------------------------------------------|--|
| Summary Change Device/PLC                                                                      |  |
| Maker YOKOGAWA Electric Corporation Series Personal Computer Link Ethernet Port Ethernet (TCP) |  |
| Text Data Mode 1 Change                                                                        |  |
| Communication Settings                                                                         |  |
| Port No. 1024 📑 🗖 Auto                                                                         |  |
| Timeout 3 📑 (sec)                                                                              |  |
| Retry 0 🕂                                                                                      |  |
| Wait To Send 0 📺 (ms) Default                                                                  |  |
| Device-Specific Settings                                                                       |  |
| Allowable No. of Device/PLCs 16 Unit(s)                                                        |  |
| No. Device Name Settings           V         1         PLC1         PLC1                       |  |
|                                                                                                |  |

#### Device Setting

To display the setting screen, click I ([Setting]) of External Device you want to set from [Device-Specific Settings] of [Device/PLC Settings].

When you connect multiple External Device, click if from [Device-Specific Settings] of [Device/PLC Settings] to add another External Device.

| 💰 Individual D | evice Settings  |    |         | 2 | × |
|----------------|-----------------|----|---------|---|---|
| PLC1           |                 |    |         |   |   |
| IP Address     | 0.              | 0. | 0.      | 0 | 1 |
| Port No.       | 12289           | -  |         |   |   |
| Data Code      | Binary          |    |         |   |   |
|                | O Ascii         |    |         |   |   |
|                |                 |    | Default |   |   |
|                | OK ( <u>0</u> ) |    | Cancel  |   |   |

- Check with a network administrator about IP address. Do not set the duplicate IP address.
- Set IP address on the External Device for IP address in Device-specific settings.
- You need to set IP address on the Display in the off-line mode of the Display.

Make communication settings of the External Device with the ladder soft (Wide Field2). Please refer to the manual of the External Device for more details.

#### Procedure

- (1) Start the ladder soft.
- (2) Create a new project. Select the External Device to be used when creating the project.
- (3) Select [Open]-[CPU Properties] from the [File] menu and open the CPU property file for settings.
- (4) In the [LOAD] settings, select the settings to be loaded. Set 0 (not loaded) for the others except the following settings.
  - [LOAD] Settings

| Setup Items               | Setup Description |
|---------------------------|-------------------|
| NETWORK                   | 1                 |
| ETHERNET                  | 1                 |
| HIGHER-LEVEL LINK SERVICE | 1                 |

- (5) Make communication settings with the [Setting] tree's [NETWORK][ETHERNET][HIGHER-LEVEL LINK SERVICE].
  - [NETWORK] Settings

| Setup Items    | Setup Description |
|----------------|-------------------|
| NETWORK_SELECT | 1                 |

• [ETHERNET] Settings

| Setup Items        | Setup Description                                       |
|--------------------|---------------------------------------------------------|
| ETHER_MY_IPADDRESS | IP Address of the External Device<br>Ex: 192.168.0.3    |
| ETHER_SUBNET_MASK  | Subnet Mask of the External Device<br>Ex: 255.255.255.0 |

#### • [HIGHER-LEVEL LINK SERVICE] Settings

| Setup Items          | Setup Description |
|----------------------|-------------------|
| HILINK_PROTOCOL_A    | 0                 |
| HILINK_DATA_FORMAT_A | 1                 |

- (6) Select [Save as] from the [File] menu and save the CPU property file.
- (7) Select [Download]-[CPU Properties] from the [ONLINE] menu and download the set CPU property file to the External Device.

## 3.12 Setting Example 12

- Settings of GP-Pro EX
- Communication Settings

To display the setting screen, select [Device/PLC Settings] from [System setting window] in workspace.

| Device/PLC 1                                                                                   |
|------------------------------------------------------------------------------------------------|
| Summary Change Device/PLC                                                                      |
| Maker VOKOGAWA Electric Corporation Series Personal Computer Link Ethernet Port Ethernet (TCP) |
| Text Data Mode 1 Change                                                                        |
| Communication Settings                                                                         |
| Port No. 1024 📑 🗖 Auto                                                                         |
| Timeout 3 🔆 (sec)                                                                              |
| Retry 0 🕂                                                                                      |
| Wait To Send 0 (ms) Default                                                                    |
| Device-Specific Settings                                                                       |
| Allowable No. of Device/PLCs 16 Unit(s) 🛄                                                      |
| No. Device Name Settings                                                                       |
|                                                                                                |
| 1 PLC1                                                                                         |

#### Device Setting

To display the setting screen, click I ([Setting]) of External Device you want to set from [Device-Specific Settings] of [Device/PLC Settings].

When you connect multiple External Device, click if from [Device-Specific Settings] of [Device/PLC Settings] to add another External Device.

| 💰 Individual De | evice Settings            |    |         |   | × |
|-----------------|---------------------------|----|---------|---|---|
| PLC1            |                           |    |         |   |   |
| IP Address      | 0.                        | 0. | 0.      | 0 | 1 |
| Port No.        | 12289                     | -  |         |   |   |
| Data Code       | C Binary                  |    |         |   |   |
|                 | <ul> <li>Ascii</li> </ul> |    |         |   |   |
|                 |                           |    | Default |   |   |
|                 | OK ( <u>0)</u>            |    | Cancel  |   |   |

- Check with a network administrator about IP address. Do not set the duplicate IP address.
- Set IP address on the External Device for IP address in Device-specific settings.
- You need to set IP address on the Display in the off-line mode of the Display.

Make communication settings of the External Device with the ladder soft (Wide Field2). Please refer to the manual of the External Device for more details.

#### Procedure

- (1) Start the ladder soft.
- (2) Create a new project. Select the External Device to be used when creating the project.
- (3) Select [Open]-[CPU Properties] from the [File] menu and open the CPU property file for settings.
- (4) In the [LOAD] settings, select the settings to be loaded. Set 0 (not loaded) for the others except the following settings.
  - [LOAD] Settings

| Setup Items               | Setup Description |
|---------------------------|-------------------|
| NETWORK                   | 1                 |
| ETHERNET                  | 1                 |
| HIGHER-LEVEL LINK SERVICE | 1                 |

- (5) Make communication settings with the [Setting] tree's [NETWORK][ETHERNET][HIGHER-LEVEL LINK SERVICE].
  - [NETWORK] Settings

| Setup Items    | Setup Description |
|----------------|-------------------|
| NETWORK_SELECT | 1                 |

• [ETHERNET] Settings

| Setup Items        | Setup Description                                       |
|--------------------|---------------------------------------------------------|
| ETHER_MY_IPADDRESS | IP Address of the External Device<br>Ex: 192.168.0.3    |
| ETHER_SUBNET_MASK  | Subnet Mask of the External Device<br>Ex: 255.255.255.0 |

#### • [HIGHER-LEVEL LINK SERVICE] Settings

| Setup Items          | Setup Description |
|----------------------|-------------------|
| HILINK_PROTOCOL_A    | 0                 |
| HILINK_DATA_FORMAT_A | 0                 |

- (6) Select [Save as] from the [File] menu and save the CPU property file.
- (7) Select [Download]-[CPU Properties] from the [ONLINE] menu and download the set CPU property file to the External Device.

## 3.13 Setting Example 13

- Settings of GP-Pro EX
- Communication Settings

To display the setting screen, select [Device/PLC Settings] from [System setting window] in workspace.

| Device/PLC1                                                                                    |
|------------------------------------------------------------------------------------------------|
| Summary Change Device/PLC                                                                      |
| Maker VOKOGAWA Electric Corporation Series Personal Computer Link Ethernet Port Ethernet (UDP) |
| Text Data Mode 1 Change                                                                        |
| Communication Settings                                                                         |
| Port No. 1024 🚊                                                                                |
| Timeout 3 🚉 (sec)                                                                              |
| Retry 2 🚊                                                                                      |
| Wait To Send 0 🚉 (ms) Default                                                                  |
| Device-Specific Settings                                                                       |
| Allowable No. of Device/PLCs 32 Unit(s) 🏬                                                      |
| No. Device Name Settings                                                                       |
| JPLC1 [PLC1 [Plc1] Plata Code=Binary, P Address=000.000.000, Port No.=12291                    |
|                                                                                                |

#### Device Setting

To display the setting screen, click I ([Setting]) of External Device you want to set from [Device-Specific Settings] of [Device/PLC Settings].

When you connect multiple External Device, click if from [Device-Specific Settings] of [Device/PLC Settings] to add another External Device.

| 💰 Individual D | vice Settings 🛛 🗙          |
|----------------|----------------------------|
| PLC1           |                            |
| IP Address     | 0. 0. 0. 0                 |
| Port No.       | 12291 📫                    |
| Data Code      | <ul> <li>Binary</li> </ul> |
|                | C Ascii                    |
|                | Default                    |
|                | OK ( <u>O)</u> Cancel      |

- Check with a network administrator about IP address. Do not set the duplicate IP address.
- Set IP address on the External Device for IP address in Device-specific settings.
- You need to set IP address on the Display in the off-line mode of the Display.

Make communication settings of the External Device with the ladder soft (Wide Field2). Please refer to the manual of the External Device for more details.

#### Procedure

- (1) Start the ladder soft.
- (2) Create a new project. Select the External Device to be used when creating the project.
- (3) Select [Open]-[CPU Properties] from the [File] menu and open the CPU property file for settings.
- (4) In the [LOAD] settings, select the settings to be loaded. Set 0 (not loaded) for the others except the following settings.
  - [LOAD] Settings

| Setup Items               | Setup Description |
|---------------------------|-------------------|
| NETWORK                   | 1                 |
| ETHERNET                  | 1                 |
| HIGHER-LEVEL LINK SERVICE | 1                 |

- (5) Make communication settings with the [Setting] tree's [NETWORK][ETHERNET][HIGHER-LEVEL LINK SERVICE].
  - [NETWORK] Settings

| Setup Items    | Setup Description |
|----------------|-------------------|
| NETWORK_SELECT | 1                 |

• [ETHERNET] Settings

| Setup Items        | Setup Description                                       |
|--------------------|---------------------------------------------------------|
| ETHER_MY_IPADDRESS | IP Address of the External Device<br>Ex: 192.168.0.3    |
| ETHER_SUBNET_MASK  | Subnet Mask of the External Device<br>Ex: 255.255.255.0 |

#### • [HIGHER-LEVEL LINK SERVICE] Settings

| Setup Items          | Setup Description |
|----------------------|-------------------|
| HILINK_PROTOCOL_B    | 1                 |
| HILINK_DATA_FORMAT_B | 1                 |

- (6) Select [Save as] from the [File] menu and save the CPU property file.
- (7) Select [Download]-[CPU Properties] from the [ONLINE] menu and download the set CPU property file to the External Device.

## 3.14 Setting Example 14

- Settings of GP-Pro EX
- Communication Settings

To display the setting screen, select [Device/PLC Settings] from [System setting window] in workspace.

| Device/PLC 1                            |                                                                    |
|-----------------------------------------|--------------------------------------------------------------------|
| Summary                                 | Change Device/PLC                                                  |
| Maker YOKOGAWA Electric Corporation     | Series Personal Computer Link Ethernet Port Ethernet (UDP)         |
| Text Data Mode 1 Change                 |                                                                    |
| Communication Settings                  |                                                                    |
| Port No. 1024                           |                                                                    |
| Timeout 3 📫 (sec)                       |                                                                    |
| Retry 2                                 |                                                                    |
| Wait To Send 🛛 📑 (ms)                   | Default                                                            |
| Device-Specific Settings                |                                                                    |
| Allowable No. of Device/PLCs 32 Unit(s) |                                                                    |
| No. Device Name S                       | Gettings Data Code=Ascii,JP Address=000.000.000.000,Port No.=12291 |

#### Device Setting

To display the setting screen, click I ([Setting]) of External Device you want to set from [Device-Specific Settings] of [Device/PLC Settings].

When you connect multiple External Device, click if from [Device-Specific Settings] of [Device/PLC Settings] to add another External Device.

| 💰 Individual D | evice Settings  |    |         | × |
|----------------|-----------------|----|---------|---|
| PLC1           |                 |    |         |   |
| IP Address     | 0.              | 0. | 0.      | 0 |
| Port No.       | 12291           | •  |         |   |
| Data Code      | C Binary        |    |         |   |
|                | Ascii           |    |         |   |
|                |                 |    | Default |   |
|                | OK ( <u>0</u> ) |    | Cancel  |   |

- Check with a network administrator about IP address. Do not set the duplicate IP address.
- Set IP address on the External Device for IP address in Device-specific settings.
- You need to set IP address on the Display in the off-line mode of the Display.

Make communication settings of the External Device with the ladder soft (Wide Field2). Please refer to the manual of the External Device for more details.

#### Procedure

- (1) Start the ladder soft.
- (2) Create a new project. Select the External Device to be used when creating the project.
- (3) Select [Open]-[CPU Properties] from the [File] menu and open the CPU property file for settings.
- (4) In the [LOAD] settings, select the settings to be loaded. Set 0 (not loaded) for the others except the following settings.
  - [LOAD] Settings

| Setup Items               | Setup Description |
|---------------------------|-------------------|
| NETWORK                   | 1                 |
| ETHERNET                  | 1                 |
| HIGHER-LEVEL LINK SERVICE | 1                 |

- (5) Make communication settings with the [Setting] tree's [NETWORK][ETHERNET][HIGHER-LEVEL LINK SERVICE].
  - [NETWORK] Settings

| Setup Items    | Setup Description |
|----------------|-------------------|
| NETWORK_SELECT | 1                 |

• [ETHERNET] Settings

| Setup Items        | Setup Description                                       |
|--------------------|---------------------------------------------------------|
| ETHER_MY_IPADDRESS | IP Address of the External Device<br>Ex: 192.168.0.3    |
| ETHER_SUBNET_MASK  | Subnet Mask of the External Device<br>Ex: 255.255.255.0 |

#### • [HIGHER-LEVEL LINK SERVICE] Settings

| Setup Items          | Setup Description |
|----------------------|-------------------|
| HILINK_PROTOCOL_B    | 1                 |
| HILINK_DATA_FORMAT_B | 0                 |

- (6) Select [Save as] from the [File] menu and save the CPU property file.
- (7) Select [Download]-[CPU Properties] from the [ONLINE] menu and download the set CPU property file to the External Device.

## 3.15 Setting Example 15

- Settings of GP-Pro EX
- Communication Settings

To display the setting screen, select [Device/PLC Settings] from [System setting window] in workspace.

| Device/PLC 1                                                                                   |
|------------------------------------------------------------------------------------------------|
| Summary Change Device/PLC                                                                      |
| Maker YOKOGAWA Electric Corporation Series Personal Computer Link Ethernet Port Ethernet (TCP) |
| Text Data Mode 1 Change                                                                        |
| Communication Settings                                                                         |
| Port No. 1024 🚍 🗖 Auto                                                                         |
| Timeout 3 🚔 (sec)                                                                              |
| Retry 0 🚔                                                                                      |
| Wait To Send 0 📑 (ms) Default                                                                  |
| Device-Specific Settings                                                                       |
| Allowable No. of Device/PLCs 16 Unit(s) 📷                                                      |
| No. Device Name Settings                                                                       |
| I JPLL1 IIII JPata Lode=Binary, JP Address=UUU, UUU, UUU, UUU, Port No. =12291                 |
|                                                                                                |

#### Device Setting

To display the setting screen, click I ([Setting]) of External Device you want to set from [Device-Specific Settings] of [Device/PLC Settings].

When you connect multiple External Device, click if from [Device-Specific Settings] of [Device/PLC Settings] to add another External Device.

| 💰 Individual D | evice Settings  |    |         |   | × |
|----------------|-----------------|----|---------|---|---|
| PLC1           |                 |    |         |   |   |
| IP Address     | 0.              | 0. | 0.      | 0 | 1 |
| Port No.       | 12291           | •  |         |   |   |
| Data Code      | Binary          |    |         |   |   |
|                | 🔿 Ascii         |    |         |   |   |
|                |                 |    | Default |   |   |
|                | OK ( <u>0</u> ) |    | Cancel  |   |   |

- Check with a network administrator about IP address. Do not set the duplicate IP address.
- Set IP address on the External Device for IP address in Device-specific settings.
- You need to set IP address on the Display in the off-line mode of the Display.

Make communication settings of the External Device with the ladder soft (Wide Field2). Please refer to the manual of the External Device for more details.

#### Procedure

- (1) Start the ladder soft.
- (2) Create a new project. Select the External Device to be used when creating the project.
- (3) Select [Open]-[CPU Properties] from the [File] menu and open the CPU property file for settings.
- (4) In the [LOAD] settings, select the settings to be loaded. Set 0 (not loaded) for the others except the following settings.
  - [LOAD] Settings

| Setup Items               | Setup Description |
|---------------------------|-------------------|
| NETWORK                   | 1                 |
| ETHERNET                  | 1                 |
| HIGHER-LEVEL LINK SERVICE | 1                 |

- (5) Make communication settings with the [Setting] tree's [NETWORK][ETHERNET][HIGHER-LEVEL LINK SERVICE].
  - [NETWORK] Settings

| Setup Items    | Setup Description |
|----------------|-------------------|
| NETWORK_SELECT | 1                 |

• [ETHERNET] Settings

| Setup Items        | Setup Description                                       |
|--------------------|---------------------------------------------------------|
| ETHER_MY_IPADDRESS | IP Address of the External Device<br>Ex: 192.168.0.3    |
| ETHER_SUBNET_MASK  | Subnet Mask of the External Device<br>Ex: 255.255.255.0 |

#### • [HIGHER-LEVEL LINK SERVICE] Settings

| Setup Items          | Setup Description |
|----------------------|-------------------|
| HILINK_PROTOCOL_B    | 0                 |
| HILINK_DATA_FORMAT_B | 1                 |

- (6) Select [Save as] from the [File] menu and save the CPU property file.
- (7) Select [Download]-[CPU Properties] from the [ONLINE] menu and download the set CPU property file to the External Device.

## 3.16 Setting Example 16

- Settings of GP-Pro EX
- Communication Settings

To display the setting screen, select [Device/PLC Settings] from [System setting window] in workspace.

| Device/PLC 1                                                                                                    |  |
|----------------------------------------------------------------------------------------------------|--|
| Summary Change Device/PLC                                                                                                    |  |
| Maker VOKOGAWA Electric Corporation Series Personal Computer Link Ethernet Port Ethernet (TCP)                                          |  |
| Text Data Mode 1 Change                                                                                                    |  |
| Communication Settings                                                                                                    |  |
| Port No. 1024 🚊 🗖 Auto                                                                                                    |  |
| Timeout 3 📥 (sec)                                                                                                    |  |
| Retry 0                                                                                                    |  |
| Wait To Send 0 📑 (ms) Default                                                                                                    |  |
| Device-Specific Settings                                                                                                    |  |
| Allowable No. of Device/PLCs 16 Unit(s)                                                                                                 |  |
| No.         Device Name         Settings           1         PLC1         Implies Code=Ascii, IP Address=000.000.000,000,Port No.=12291 |  |

#### Device Setting

To display the setting screen, click I ([Setting]) of External Device you want to set from [Device-Specific Settings] of [Device/PLC Settings].

When you connect multiple External Device, click if from [Device-Specific Settings] of [Device/PLC Settings] to add another External Device.

| 💰 Individual D | evice Settings  |    |         | X |
|----------------|-----------------|----|---------|---|
| PLC1           |                 |    |         |   |
| IP Address     | 0.              | 0. | 0.      | 0 |
| Port No.       | 12291           | •  |         |   |
| Data Code      | C Binary        |    |         |   |
|                | Ascii           |    |         |   |
|                |                 |    | Default |   |
|                | OK ( <u>0</u> ) |    | Cancel  |   |

- Check with a network administrator about IP address. Do not set the duplicate IP address.
- Set IP address on the External Device for IP address in Device-specific settings.
- You need to set IP address on the Display in the off-line mode of the Display.

Make communication settings of the External Device with the ladder soft (Wide Field2). Please refer to the manual of the External Device for more details.

#### Procedure

- (1) Start the ladder soft.
- (2) Create a new project. Select the External Device to be used when creating the project.
- (3) Select [Open]-[CPU Properties] from the [File] menu and open the CPU property file for settings.
- (4) In the [LOAD] settings, select the settings to be loaded. Set 0 (not loaded) for the others except the following settings.
  - [LOAD] Settings

| Setup Items               | Setup Description |
|---------------------------|-------------------|
| NETWORK                   | 1                 |
| ETHERNET                  | 1                 |
| HIGHER-LEVEL LINK SERVICE | 1                 |

- (5) Make communication settings with the [Setting] tree's [NETWORK][ETHERNET][HIGHER-LEVEL LINK SERVICE].
  - [NETWORK] Settings

| Setup Items    | Setup Description |
|----------------|-------------------|
| NETWORK_SELECT | 1                 |

• [ETHERNET] Settings

| Setup Items        | Setup Description                                       |
|--------------------|---------------------------------------------------------|
| ETHER_MY_IPADDRESS | IP Address of the External Device<br>Ex: 192.168.0.3    |
| ETHER_SUBNET_MASK  | Subnet Mask of the External Device<br>Ex: 255.255.255.0 |

#### • [HIGHER-LEVEL LINK SERVICE] Settings

| Setup Items          | Setup Description |
|----------------------|-------------------|
| HILINK_PROTOCOL_B    | 0                 |
| HILINK_DATA_FORMAT_B | 0                 |

- (6) Select [Save as] from the [File] menu and save the CPU property file.
- (7) Select [Download]-[CPU Properties] from the [ONLINE] menu and download the set CPU property file to the External Device.

## 4 Setup Items

Set communication settings of the Display with GP-Pro EX or in off-line mode of the Display.

The setting of each parameter must be identical to that of External Device.

"3 Example of Communication Setting" (page 7)

**NOTE** • Set the Display's IP address in off-line mode.

Cf. Maintenance/Troubleshooting Manual "2.5 Ethernet Settings"

## 4.1 Setup Items in GP-Pro EX

#### Communication Settings

To display the setting screen, select [Device/PLC Settings] from [System setting window] in workspace.

| Device/PLC1                                                                                                    |
|----------------------------------------------------------------------------------------------------|
| Summary Change Device/PLC                                                                                                    |
| Maker YOKOGAWA Electric Corporation Series Personal Computer Link Ethernet Port Ethernet (UDP)                                                                                |
| Text Data Mode 1 Change                                                                                                    |
| Communication Settings                                                                                                    |
| Port No. 1024 🚔                                                                                                    |
| Timeout 3 😑 (sec)                                                                                                    |
| Retry 2 😑                                                                                                    |
| Wait To Send 🛛 🕂 (ms) Default                                                                                                    |
| Device-Specific Settings                                                                                                    |
| Allowable No. of Device/PLCs 32 Unit(s)                                                                                                    |
| No. Device Name Settings           No.         Device Name         Settings           1         PLC1         Image Data Code=Binary IP Address=000.000.000.000 Port No.=12289 |
|                                                                                                    |

| Setup Items  | Setup Description                                                                                                    |
|--------------|----------------------------------------------------------------------------------------------------|
| Port No.     | <ul> <li>Use an integer from 1024 to 65535 to enter the port No. of the Display. When you check the option of [Auto Assign], the port No. will be automatically set.</li> <li>NOTE</li> <li>• [Auto Assign] option is available to set only when you select "Ethernet (TCP)" in [Connecting Method].</li> </ul> |
| Timeout      | Use an integer from 1 to 127 to enter the time (s) for which the Display waits for the response from the External Device.                                                                                                    |
| Retry        | In case of no response from the External Device, use an integer from 0 to 255 to enter how many times the Display retransmits the command.                                                                                                    |
| Wait To Send | Use an integer from 0 to 255 to enter standby time (ms) for the Display from receiving packets to transmitting next commands.                                                                                                    |

## Device Setting

To display the setting screen, click I ([Setting]) of External Device you want to set from [Device-Specific Settings] of [Device/PLC Settings].

When [Allowable No. of Device/PLCs] is multiple, click if from [Device-Specific Settings] of [Device/PLC Settings] to add another External Device.

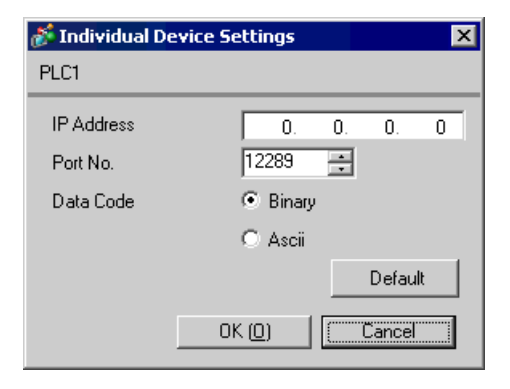

| Setup Items | Setup Description                                                                                                    |
|-------------|----------------------------------------------------------------------------------------------------|
| IP Address  | <ul> <li>Set IP address of the External Device.</li> <li><b>NOTE</b></li> <li>Check with a network administrator about IP address. Do not set the duplicate IP address.</li> </ul> |
| Port No.    | Use an integer 12289 or 12291 to enter the port No. of the External Device.                                                                                                    |
| Data Code   | Select the data format to communicate with the External Device from "Binary" or "ASCII".                                                                                           |

## 4.2 Setup Items in Off-Line Mode

NOTE

• Refer to the Maintenance/Troubleshooting manual for information on how to enter off-line mode or about the operation.

Cf. Maintenance/Troubleshooting Manual "2.2 Off-line Mode"

### Communication Settings

To display the setting screen, touch [Device/PLC Settings] from [Peripheral Settings] in off-line mode. Touch the External Device you want to set from the displayed list.

| Comm.           | Device                                  |         |                    |                        |
|-----------------|-----------------------------------------|---------|--------------------|------------------------|
| <b>D</b>        |                                         |         | [UDD]              | D 4.(4                 |
| Personal Comput | er Link Ethernet                        |         | [UUP]              | Page 1/1               |
|                 | Port No.                                | • Fixed | Auto<br>1024 _▼ _▲ |                        |
|                 | Timeout(s)<br>Retry<br>Wait To Send(ms) |         | 3<br>2<br>0        |                        |
|                 |                                         |         |                    |                        |
|                 |                                         |         |                    |                        |
|                 | Exit                                    |         | Back               | 2005/09/01<br>19:39:44 |

| Setup Items  | Setup Description                                                                                                    |
|--------------|----------------------------------------------------------------------------------------------------|
| Port No.     | Set the Port No. of the Display. In UDP connection, entered port No. will be assigned regardless of whether you select [Fixed] or [Auto]. In TCP connection, select either of [Fixed] or [Auto]. When you select [Fixed], use an integer from 1024 to 65535 to enter the port No. of the Display. When you select [Auto], the port No. will be automatically assigned regardless of the entered value. |
| Timeout      | Use an integer from 1 to 127 to enter the time (s) for which the Display waits for the response from the External Device.                                                                                                    |
| Retry        | In case of no response from the External Device, use an integer from 0 to 255 to enter how many times the Display retransmits the command.                                                                                                    |
| Wait To Send | Use an integer from 0 to 255 to enter standby time (ms) for the Display from receiving packets to transmitting next commands.                                                                                                    |

## Device Setting

To display the setting screen, touch [Device/PLC Settings] from [Peripheral Settings]. Touch the External Device you want to set from the displayed list, and touch [Device].

| Comm.           | Device           |        |           |                        |
|-----------------|------------------|--------|-----------|------------------------|
|                 |                  |        |           |                        |
| Personal Comput | er Link Ethernet |        | [UDP]     | Page 1/1               |
| Devic           | e/PLC Name PL    | 01     |           | -                      |
|                 |                  |        |           |                        |
|                 | IP Address       | 0 0    | 0 0       | -1                     |
|                 | Port No.         |        | 12289 🔽 🖾 |                        |
|                 | Data Code        | Binary | -         |                        |
|                 |                  |        |           |                        |
|                 |                  |        |           |                        |
|                 |                  |        |           |                        |
|                 |                  |        |           |                        |
|                 |                  |        |           |                        |
|                 | Exit             |        | Back      | 2005/09/01<br>19:39:47 |

| Setup Items     | Setup Description                                                                                                    |
|-----------------|----------------------------------------------------------------------------------------------------|
| Device/PLC Name | Select the External Device for device setting. Device name is a title of External Device set with GP-Pro EX.(Initial value [PLC1])                                         |
| IP Address      | <ul> <li>Set IP address of the External Device.</li> <li>NOTE</li> <li>Check with a network administrator about IP address. Do not set the duplicate IP address</li> </ul> |
| Port No.        | Use an integer 12289 or 12291 to enter the port No. of the External Device.                                                                                                |
| Data Code       | Select the data format to communicate with the External Device from "Binary" or "ASCII".                                                                                   |

# 5 Supported Device

Range of supported device address is shown in the table below. Please note that the actually supported range of the devices varies depending on the External Device to be used. Please check the actual range in the manual of your External Device.

This address can be specified as system data area.

| Device                  | Bit Address      | Word Address            | 32<br>bits | Notes                        |
|-------------------------|------------------|-------------------------|------------|------------------------------|
| Input Relay             | X00201 to X71664 | X00201 to X71649        |            | (+1B+ <b>1</b> ) *1*2        |
| Output Relay            | Y00201 to Y71664 | Y00201 to Y71649        |            | (+1B+ 1) *1                  |
| Internal Relay          | I00001 to I65535 | I0001 to I65521         |            | <u>+16+</u> ]                |
| Common Relay            | E0001 to E4096   | E0001 to E4081          |            | <u>+16+</u>                  |
| Special Relay           | M0001 to M9984   | M0001 to M9969          |            | <u>+16+</u>                  |
| Link Relay              | L00001 to L78192 | L00001 to L78177        |            | (+1B+ <b>1</b> ) *3          |
| Timer (Contact)         | TU0001 to TU3072 |                         |            |                              |
| Counter (Contact)       | CU000 to CU3072  |                         |            |                              |
| Timer (Current Value)   |                  | TP0001 to TP3072        |            |                              |
| Timer (Setting Value)   |                  | TS0001 to TS3072        |            | *2                           |
| Counter (Current Value) |                  | CP0001 to CP3072        |            |                              |
| Counter (Setting Value) |                  | CS001 to CS3072         |            | *2                           |
| Data Register           |                  | D00001 to D65535        |            | <sub>в т</sub> <b>1</b> 5)   |
| Common Register         |                  | B000001 to B262144      |            | <sub>в т</sub> <b>1</b> 5)   |
| General Register        |                  | R0001 to R4096          |            | <sub>ві (</sub> 15)          |
| Special Register        |                  | Z0001 to Z1024          |            | <sub>ві (</sub> 15)          |
| Link Register           |                  | W00001 to W78192        |            | ві t <b>15</b> ] *3          |
| Special Module          |                  | SW0010000 to SW7169999  |            | *2*4                         |
|                         |                  | INF100 to INF101        |            | *2*5                         |
|                         |                  | INF200 to INF214        |            | *2*5                         |
| Information             |                  | INF30010 to INF37163    |            | *2*5                         |
|                         |                  | INF4100 to INF4215      |            | <u>ві t</u> <b>15</b> 1 *2*5 |
|                         |                  | INF500                  |            | *5                           |
| Program Information     |                  | PRI00000 to PRI99913    |            | *2*6                         |
| User Log Read           |                  | ULR000000 to ULR 064128 |            | *2*7                         |
| Error History Read      |                  | ERH000000 to ERH 128000 |            | *2*8                         |

\*1 Address for input relay and output relay can be specified when data position number (bit) 01 to 49 for lower 2 digits is the value of (multiples of 16) + 1 only.

Example: X00201

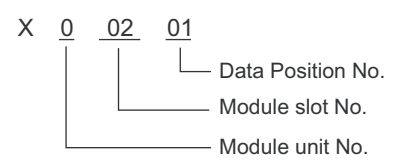

- \*2 Write disable
- \*3 In link relay (L) and link register (W), the upper 1st digit on address input area shows the link number, and lower 4th digit shows the address. Specify the word address for link relay (L) and link register (W) with the value of (multiples of 16) + 1.

Example: When specifying L71024 of link relay

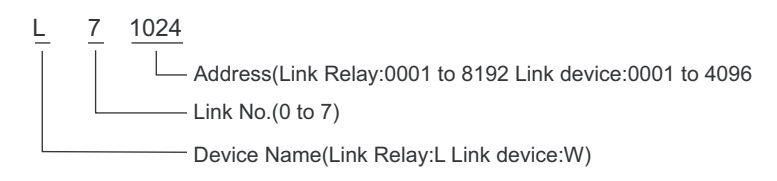

\*4 Information of Special Module Read/Write

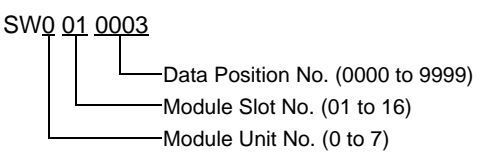

#### \*5 Information Read

1. Read the status of CPU module and program

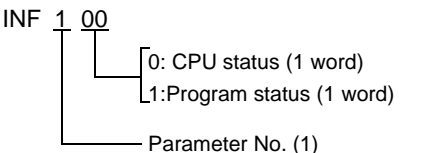

2. Read the information of system ID, CPU type and area size

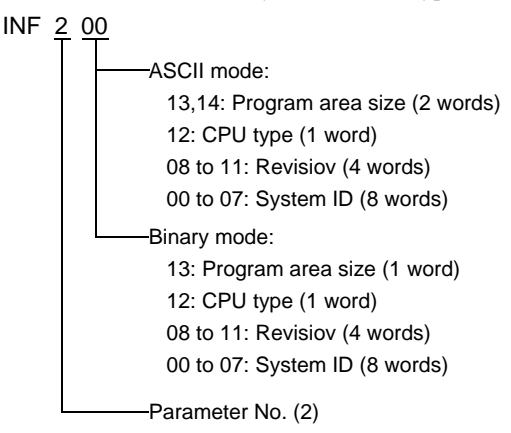

3. Read the mounting module name

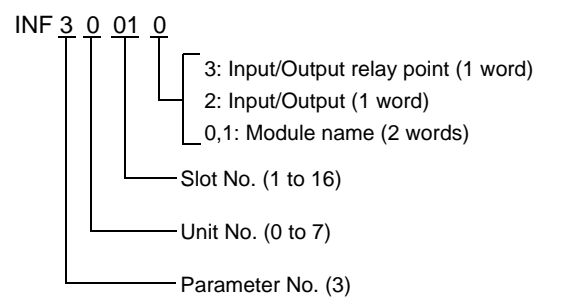

4. Read the ERR LED of CPU module or the ALM LED lighting factor

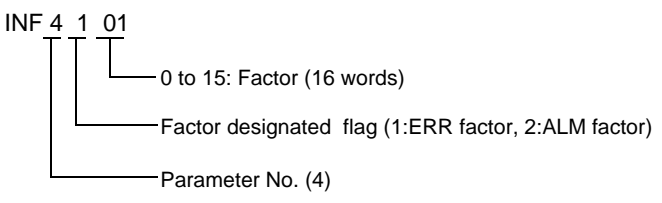

5. Delete the current alarm information of CPU module (write only)

INF <u>5</u> 00

Parameter No. (5)

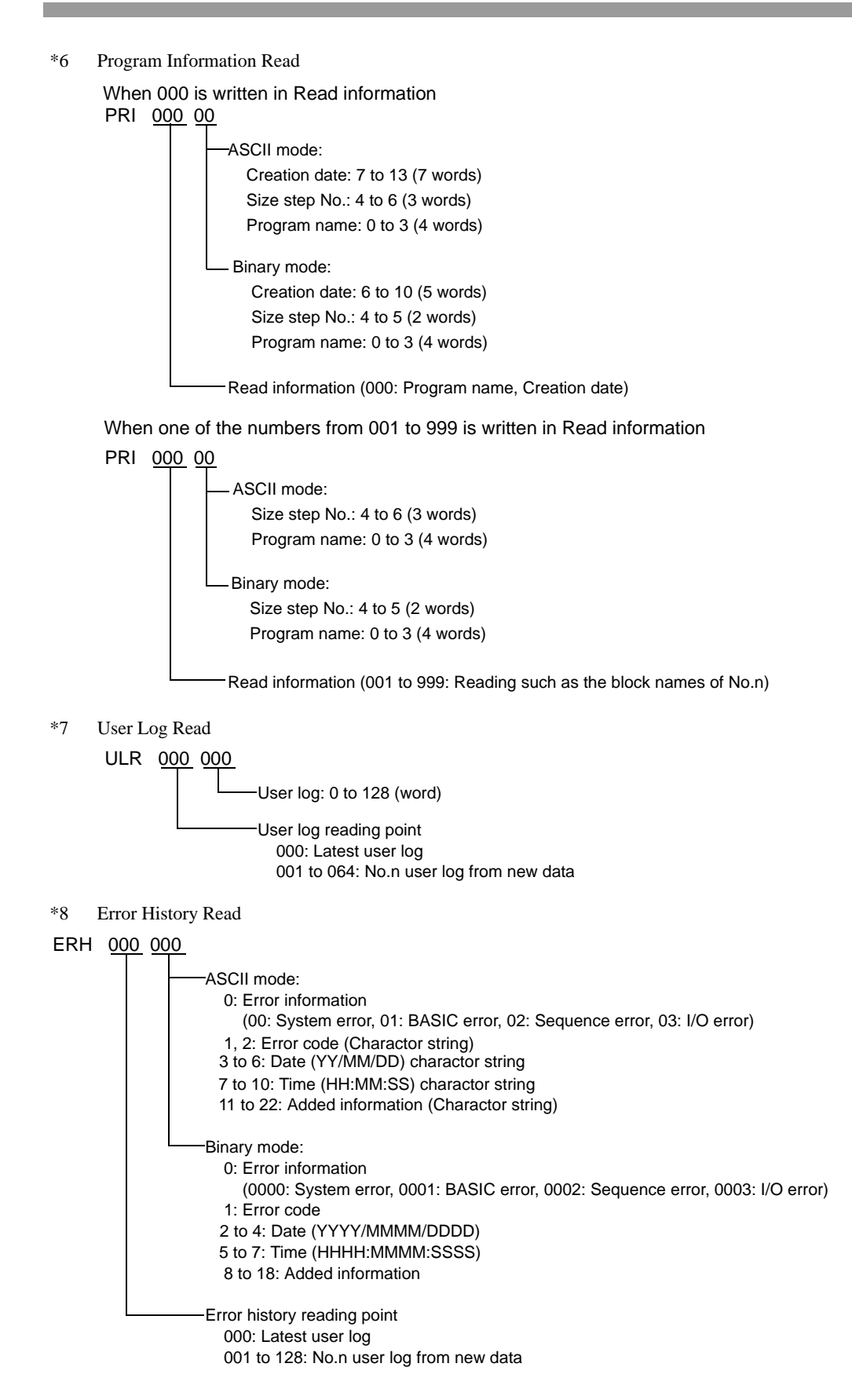

| NOTE | • Pl       | ease refer to the GP-Pro EX Reference Manual for system data area.                                                                                |
|------|------------|----------------------------------------------------------------------------------------------------|
| L    | Cf<br>• Pl | GP-Pro EX Reference Manual "Appendix 1.4 LS Area (Direct Access Method)" ease refer to the precautions on manual notation for icons in the table. |
|      |            | <sup>¬</sup> "Manual Symbols and Terminology"                                                                                                    |

# 6 Device Code and Address Code

Use device code and address code when you select "Device Type & Address" for the address type in data displays.

| Device                | Device Name | Device Code<br>(HEX) | Address Code                                                                     |
|-----------------------|-------------|----------------------|----------------------------------------------------------------------------------|
|                       | 1X          | 0080                 |                                                                                  |
|                       | 2X          | 0180                 | (Module unit No. x $0x40$ ) + ((Module<br>slot No. 1) x $0x4$ ) + ((Terminal No. |
| input Kelay           | 3X          | 0280                 | 1) divided by 16) <sup>*1</sup>                                                  |
|                       | 4X          | 0380                 |                                                                                  |
|                       | 1Y          | 0081                 |                                                                                  |
| Output Paloy          | 2Y          | 0181                 | (Module unit No. x $0x40$ ) + ((Module<br>slot No. 1) x $0x4$ ) + ((Terminal No. |
| Output Kelay          | 3Y          | 0281                 | 1) divided by $16)^{*1}$                                                         |
|                       | 4Y          | 0381                 |                                                                                  |
|                       | 11          | 0082                 |                                                                                  |
| Internal Dalay        | 21          | 0182                 | Value of (word address - 1) divided by                                           |
| internal Kelay        | 31          | 0282                 | 16                                                                               |
|                       | 4I          | 0382                 |                                                                                  |
|                       | 1E          | 0084                 | Value of (word address - 1) divided by<br>16                                     |
| Common Palay          | 2E          | 0184                 |                                                                                  |
| Common Keray          | 3E          | 0284                 |                                                                                  |
|                       | 4E          | 0384                 |                                                                                  |
|                       | 1M          | 0083                 |                                                                                  |
| Special Palay         | 2M          | 0183                 | Value of (word address - 1) divided by                                           |
| Special Kelay         | 3M          | 0283                 | 16                                                                               |
|                       | 4M          | 0383                 |                                                                                  |
|                       | 1L          | 0088                 |                                                                                  |
| Link Dolow            | 2L          | 0188                 | (Link No. x 0x10000) + ((word address                                            |
| Link Relay            | 3L          | 0288                 | - 1) divided by 16) <sup>*2</sup>                                                |
|                       | 4L          | 0388                 |                                                                                  |
|                       | 1TP         | 0060                 |                                                                                  |
| Timer (Current Value) | 2TP         | 0160                 | Value of word address from which 1 is                                            |
| riner (Current value) | 3TP         | 0260                 | deducted                                                                         |
|                       | 4TP         | 0360                 |                                                                                  |

continued to next page

| Device                  | Device Name | Device Code<br>(HEX) | Address Code                          |  |
|-------------------------|-------------|----------------------|---------------------------------------|--|
|                         | 1TS         | 0063                 |                                       |  |
|                         | 2TS         | 0163                 | Value of word address from which 1 is |  |
| Timer (Setting value)   | 3TS         | 0263                 | deducted                              |  |
|                         | 4TS         | 0363                 |                                       |  |
|                         | 1CP         | 0061                 |                                       |  |
| Counter (Current        | 2CP         | 0161                 | Value of word address from which 1 is |  |
| Value)                  | 3CP         | 0261                 | deducted                              |  |
|                         | 4CP         | 0361                 |                                       |  |
|                         | 1CS         | 0064                 |                                       |  |
|                         | 2CS         | 0164                 | Value of word address from which 1 is |  |
| Counter (Setting value) | 3CS         | 0264                 | deducted                              |  |
|                         | 4CS         | 0364                 |                                       |  |
|                         | 1D          | 0000                 |                                       |  |
| Data Bagistar           | 2D          | 0100                 | Value of word address from which 1 is |  |
| Data Register           | 3D          | 0200                 | deducted                              |  |
|                         | 4D          | 0300                 |                                       |  |
|                         | 1B          | 0004                 |                                       |  |
| Common Desister         | 2B          | 0104                 | Value of word address from which 1 is |  |
| Common Register         | 3B          | 0204                 | deducted                              |  |
|                         | 4B          | 0304                 |                                       |  |
|                         | 1R          | 0003                 |                                       |  |
| Concert Desister        | 2R          | 0103                 | Value of word address from which 1 is |  |
| General Register        | 3R          | 0203                 | deducted                              |  |
|                         | 4R          | 0303                 |                                       |  |
|                         | 1Z          | 0001                 |                                       |  |
| Sanaial Daniatan        | 2Z          | 0101                 | Value of word address from which 1 is |  |
| Special Register        | 3Z          | 0201                 | deducted                              |  |
|                         | 4Z          | 0301                 |                                       |  |
|                         | 1W          | 0002                 |                                       |  |
| Link Desister           | 2W          | 0102                 | (Link No. x 0x10000) + ((word address |  |
| Link Register           | 3W          | 0202                 | - 1) divided by 16) <sup>*2</sup>     |  |
|                         | 4W          | 0302                 |                                       |  |

| Device              | Device Name | Device Code<br>(HEX) | Address Code |  |
|---------------------|-------------|----------------------|--------------|--|
|                     | 1SW         | 0065                 |              |  |
|                     | 2SW         | 0165                 | Word address |  |
| Special Module      | 3SW         | 0265                 | mora address |  |
|                     | 4SW         | 0365                 |              |  |
|                     | 1INF1       | 0066                 |              |  |
|                     | 2INF1       | 0166                 | Word address |  |
|                     | 3INF1       | 0266                 | (Read only)  |  |
|                     | 4INF1       | 0366                 |              |  |
|                     | 1INF2       | 006a                 |              |  |
|                     | 2INF2       | 016a                 | Word address |  |
|                     | 3INF2       | 026a                 | (Read only)  |  |
|                     | 4INF2       | 036a                 |              |  |
|                     | 1INF3       | 006b                 |              |  |
| Information         | 2INF3       | 016b                 | Word address |  |
| mormation           | 3INF3       | 026b                 | (Read only)  |  |
|                     | 4INF3       | 036b                 |              |  |
|                     | 1INF4       | 0005                 |              |  |
|                     | 2INF4       | 0105                 | Word address |  |
|                     | 3INF4       | 0205                 | (Read only)  |  |
|                     | 4INF4       | 0305                 |              |  |
|                     | 1INF5       | 006c                 |              |  |
|                     | 2INF5       | 016c                 | Word address |  |
|                     | 3INF5       | 026c                 | (Write only) |  |
|                     | 4INF5       | 036c                 |              |  |
|                     | 1PRI        | 0067                 |              |  |
| Program Information | 2PRI        | 0167                 | Word address |  |
|                     | 3PRI        | 0267                 | (Read only)  |  |
|                     | 4PRI        | 0367                 |              |  |
|                     | 1ULR        | 0068                 |              |  |
| User Log Read       | 2ULR        | 0168                 | Word address |  |
| User Log Keau       | 3ULR        | 0268                 | (Read only)  |  |
|                     | 4ULR        | 0368                 |              |  |

| Device             | Device Name | Device Code<br>(HEX) | Address Code |
|--------------------|-------------|----------------------|--------------|
| Error History Read | 1ERH        | 0069                 |              |
|                    | 2ERH        | 0169                 | Word address |
|                    | 3ERH        | 0269                 | (Read only)  |
|                    | 4ERH        | 0369                 |              |

\*1 Please refer to "5 Supported Device \*1" for each name.

\*2 Please refer to "5 Supported Device \*3" for each name.

# 7 Error Messages

Error messages are displayed on the screen of Display as follows: "No. : Device Name: Error Message (Error Occurrence Area)". Each description is shown below.

| Item                  | Description                                                                                                    |  |  |
|-----------------------|----------------------------------------------------------------------------------------------------|--|--|
| No.                   | Error No.                                                                                                    |  |  |
| Device Name           | Name of External Device where error occurs. Device name is a title of External Device set with GP-Pro EX.(Initial value [PLC1])                                                                                                    |  |  |
| Error Message         | Displays messages related to the error which occurs.                                                                                                    |  |  |
| Error Occurrence Area | Displays IP address or device address of External Device where error occurs, or error codes received from External Device.                                                                                                    |  |  |
|                       | <ul> <li>NOTE</li> <li>IP address is displayed such as "IP address (Decimal): MAC address (Hex)".</li> <li>Device address is displayed such as "Address: Device address".</li> <li>Received error codes are displayed such as "Decimal [Hex]".</li> </ul> |  |  |

Display Examples of Error Messages

"RHAA035: PLC1: Error has been responded for device write command (Error Code: 2 [02H])"

NOTE

• Refer to your External Device manual for details on received error codes.

• Refer to "When an error is displayed (Error Code List)" in "Maintenance/Troubleshooting Manual" for details on the error messages common to the driver.